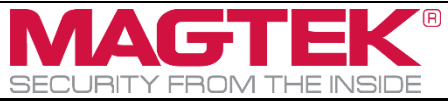

## DynaPro, DynaPro Mini, DynaPro Go

PIN ENTRY DEVICE JAVA SAMPLE SOFTWARE INSTRUCTION Document Number D998200252-20

| 1 | About This Document                                                    | 2   |
|---|------------------------------------------------------------------------|-----|
| 2 | How to setup the DynaPro/Go/Mini Test Application with 32-bit Java JRE | 2   |
| 3 | How to connect to the PIN Entry Device                                 | 3   |
| 4 | How to test EMV transactions                                           | 4   |
| 5 | How to test MSR transactions                                           | 5   |
| 6 | How to test PIN transactions                                           | 6   |
| 7 | How to test Other functions                                            | . 7 |
| 8 | Status icons and meanings:                                             | 8   |

#### Table 1.1 - Revisions

| Rev Number | Date       | Notes                                                                                                    |
|------------|------------|----------------------------------------------------------------------------------------------------|
| 10         | 04/10/2018 | Initial Release                                                                                                    |
| 20         | 08/09/2019 | Updated the screenshots to reflect the new SDK version.<br>Updated the application name to "DynaPro/Go/Mini Test<br>Application"<br>Added the link to download the Java JRE |

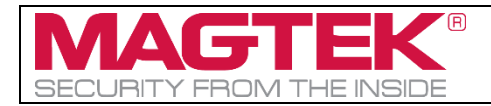

## **1** About This Document

This application allows users to test their MagTek DynaPro family of products including DynaPro, DynaPro Go and DynaPro mini. It is a Test Application for a PIN Encryption Device connected to a host PC via USB interface.

# 2 How to setup the DynaPro/Go/Mini Test Application with 32-bit Java JRE

MagTek highly recommends using the 32-bit version of Java when using the DynaPro/Go/Mini Test Application, regardless of whether you are using a 32-bit or 64-bit version of Windows.

To set up and run the DynaPro/Go/Mini Test Application using the 32-bit version of Java on either a 32-bit or 64-bit version of Windows, follow these steps:

1) Uninstall any existing instances of the 64-bit Java Runtime Environment (JRE) or Java Development Kit (JDK). Leaving them installed can cause runtime failures, as the library may fail to load.

2) Download and install the latest version of the 32-bit Java Runtime Environment (JRE) from <u>https://www.java.com/en/download/</u> or launch the **"Java JRE Install.exe"** provided in the package.

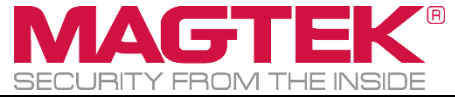

## **3** How to connect to the PIN Entry Device

This section will show how to use the DynaPro/Go/Mini Test Application on a PIN Entry Device via USB.

- 1) Plug in the PIN Entry Device to the USB port on the computer and wait for the device to fully boot up and show "Welcome" screen.
- 2) Open samplecode.bat to open the DynaPro/Go/Mini Test Application.
- 3) Select **USB** in the Device Connection method, select the device in the list, and press **Open** to connect.

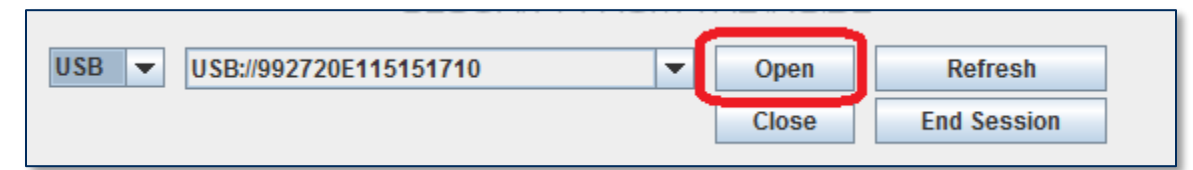

4) If you plug in a different PIN Entry Device, press **Refresh** to refresh the device list.

| USB VSB://992720E115151710 | - | Open  | Refresh     |
|----------------------------|---|-------|-------------|
|                            |   | Close | End Session |
|                            |   |       |             |

5) After device is opened, a green check mark will show to indicate that the device is ready to use.

| SECURITY FROM THE INSIDE                                      |
|---------------------------------------------------------------|
| USB 🗸 USB://992690E1031D2110 🔻 Open Close Refresh End Session |
| MSR PIN EMV Other                                             |
| Request Card Swipe                                            |
| openDevice(USB://992690E1031D2110):0                          |
| Device State: Connected. Native SDK Version:1.0.0.29          |

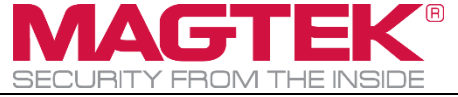

## 4 How to test EMV transactions

After the device is opened, you can now begin using the DynaPro/Go/Mini Test Application to test EMV transactions.

1) Select the **EMV** tab and the desired card type.

| SECURITY FROM THE INSIDE                               |  |  |  |
|--------------------------------------------------------|--|--|--|
| USB VSB://992720E115151710 V Open Refresh              |  |  |  |
| MSR PIN EMV Other                                      |  |  |  |
| MSR                                                    |  |  |  |
| Chip Start EMV Transaction Bypass PIN Cancel Operation |  |  |  |
| Contactless                                            |  |  |  |

#### 2) Press the **Start EMV Transaction** button to start the transaction.

| SECURITY FROM THE INSIDE                                         |                           |  |  |
|------------------------------------------------------------------|---------------------------|--|--|
| USB VSB://992720E115151710 V Open<br>Close                       | Refresh       End Session |  |  |
| MSR PIN EMV Other                                                |                           |  |  |
| <ul> <li>✓ MSR</li> <li>✓ Chip</li> <li>✓ Contactless</li> </ul> | N Cancel Operation        |  |  |

- 3) Follow the instructions on the PIN Entry Device to complete the transaction.
- 4) After the transaction is complete, the app will show a green check mark to indicate the EMV transaction completed successfully.

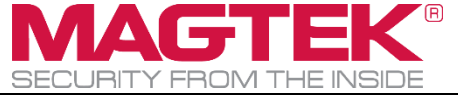

## 5 How to test MSR transactions

After the device is opened, you can now begin using the DynaPro/Go/Mini Test Application to test magnetic stripe reading transactions.

#### 1) Select the **MSR** tab and press **Request Card Swipe**.

| USB 🔻 Open         | Refresh     |
|--------------------|-------------|
| Close              | End Session |
| MSR PIN EMV Other  |             |
| Request Card Swipe |             |
|                    |             |
|                    |             |
|                    |             |

2) After card swiped, a green check mark will show to indicate a successful transaction.

| SECURITY FROM THE INSIDE                                                                                          |  |  |  |
|----------------------------------------------------------------------------------------------------|--|--|--|
| USB 🔻 USB://992690E116162110 💌 Open Refresh                                                                       |  |  |  |
| Close End Session                                                                                                 |  |  |  |
|                                                                                                    |  |  |  |
| MSR PIN EMV Other                                                                                                 |  |  |  |
| Request Card Swipe                                                                                                |  |  |  |
| encode type = [7]                                                                                                 |  |  |  |
| track1 dcd sts = [0]                                                                                              |  |  |  |
| track2 dcd sts = [0]                                                                                              |  |  |  |
| track3 dcd sts = [1]                                                                                              |  |  |  |
| track1 data = [E193615831C7A073BF9F0377B8E43A7AAD074DBE2042C1AB9EE6D8C0AB0CC380E4CCAE3E70                         |  |  |  |
| track2 data = [04F4DF09E51C5FF49872AC360911E39712528752BC821747EB57FDA3CBC93578E521CF4D20F                        |  |  |  |
| (rack3 data = []<br>masked track1 data = [%P4130000080000462/PETEPS/MELIA /18000000000000000000000000000000000000 |  |  |  |
| masked track? data = [:4130000080009462=180900000000000000000000000000000000000                                   |  |  |  |
| masked track3 data = []                                                                                           |  |  |  |
| masked track data = [%B4130000080009462^PETERS/MELIA ^18090000000000000000000;4130000080009462                    |  |  |  |
| masked pan = [4130000080009462]                                                                                   |  |  |  |
| mp data = [61E6012DF7325E888087417144DD67EEBACF3DC19680A884C372C144EC25877D01D53E1568CC                           |  |  |  |
| mp status = [00001000]                                                                                            |  |  |  |
| KSN = [9010010B99999900001C]                                                                                      |  |  |  |
| nan = [4130000080009462]                                                                                          |  |  |  |
| exp date = [1809]                                                                                                 |  |  |  |
| last name = [PETERS]                                                                                              |  |  |  |
| suffix name = []                                                                                                  |  |  |  |
| first name = [MELIA]                                                                                              |  |  |  |

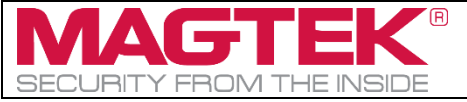

## 6 How to test PIN transactions

After the device is opened, you can now begin using the DynaPro/Go/Mini Test Application to test PIN transactions.

1) Select **PIN** tab.

| MSR PIN EMV Other                 |
|-----------------------------------|
| Enter PIN Re-enter PIN Verify PIN |
|                                   |
|                                   |
|                                   |

2) Press either: Enter PIN, Re-enter PIN, or Verify PIN.

| MSR PIN EMV | Other                             |
|-------------|-----------------------------------|
|             | Enter PIN Re-enter PIN Verify PIN |
|             |                                   |

- 3) Follow the instruction on the device to complete the PIN transaction.
- 4) After the PIN transaction is completed, the app will show a green check mark indicating successful transaction.

| SECURITY FROM THE INSIDE                                                 |
|--------------------------------------------------------------------------|
| USB  USB  Open Refresh Close End Session                                 |
| MSR PIN EMV Other                                                        |
| Enter PIN Re-enter PIN Verify PIN                                        |
| requestPIN: pinMode = 00, option = 00, opStatus = 00                     |
| onPINRequestComplete:FFFF9876543210E00048,66AE6F9150DD684A,0, opStatus=0 |
| KSN = FFF9876543210E00048<br>EPB = 66AE6F9150DD684A<br>Status = 0        |

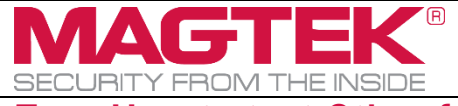

## 7 How to test Other functions

After the device is opened, you can now begin using the DynaPro/Go/Mini Test Application to test other functions such as Display Message, Get Device Information, Get Signature, Get Manual Entry, and Get User Entry.

1) Select Other tab.

| MSR PIN EMV Other                                                                                              |  |
|----------------------------------------------------------------------------------------------------|--|
| Display Message         Get Device Info.         Get Signature         Get Manual Entry         Get User Entry |  |
|                                                                                                    |  |
|                                                                                                    |  |

2) Press the desired function button and follow the instructions on the device when required to.

| MSR PIN EMV Other                                                                       |                |
|-----------------------------------------------------------------------------------------|----------------|
| Display Message         Get Device Info.         Get Signature         Get Manual Entry | Get User Entry |
|                                                                                         |                |

3) After a transaction is completed, the app will show a green check mark to indicate a successful transaction.

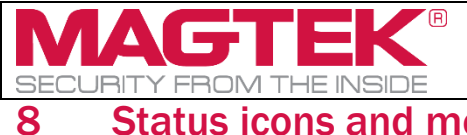

## Status icons and meanings:

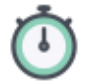

Function timed out.

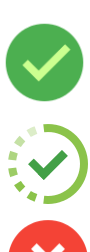

Completed successfully.

Command is pending.

Function failed or canceled.

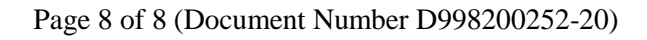